## Stampa

| Configurazione                 | 221 |
|--------------------------------|-----|
| Opzioni di avvio per la stampa | 228 |

~

NLNX include un servente di stampa compatibile con il tipo BSD, dove il file '/etc/printcap' può essere configurato facilmente con l'aiuto di 'nlnxrc'.

## Configurazione

Con il comando 'nlnxrc printer config' si rigenera il file '/etc/printcap', specificando una sola coda di stampa predefinita, che può corrispondere anche a un servizio presso un elaboratore remoto, inclusi quelli offerti da elaboratori MS-Windows:

```
# nlnxrc printer config[Invio]
```

```
.Setup default printer filter type--.
| Please, select one of the |
| following filter programs: |
| .------. |
| magicfilter Magicfilter | |
| foomatic Foomatic | |
| '------' |
| <------' |
| <------' |
| <------' |
| <------' |
| <------' |
| <------' |
| <------' |
| </pre>
```

Inizialmente viene chiesto di specificare quale programma usare per la gestione del filtro di stampa che si preferisce. Magicfilter è il più semplice, con lo svantaggio che l'elenco di stampanti è ridotto (con Magicfilter manca soprattutto la gestione attraverso il servente HP IJS), ma consente a chi sa usarlo di predisporre il proprio filtro personalizzato; Foomatic è il più adatto per i meno esperti, essendo fornito di un elenco molto grande di modelli di stampanti.

Quello che segue è l'elenco che può apparire dopo avere selezionato Magicfilter:

| • - |                                                      | -Setup default printer type             |   |  |
|-----|------------------------------------------------------|-----------------------------------------|---|--|
|     | Please, selec                                        | t one of the following printer filters. |   |  |
|     | If you don't find your special printer, please try a |                                         |   |  |
|     | different name that might be compatible with the one |                                         |   |  |
|     | that you have.                                       |                                         |   |  |
|     | ·                                                    |                                         | . |  |
|     | bj10e                                                | /etc/magicfilter/bj10e-filter           |   |  |
|     | bj200                                                | /etc/magicfilter/bj200-filter           |   |  |
|     | bj600_draft                                          | /etc/magicfilter/bj600_draft-filter     |   |  |
|     | bj600                                                | /etc/magicfilter/bj600-filter           |   |  |
|     | bj610                                                | /etc/magicfilter/bj610-filter           |   |  |
|     | bj800_draft                                          | /etc/magicfilter/bj800_draft-filter     |   |  |
|     | bj800                                                | /etc/magicfilter/bj800-filter           |   |  |
|     | bjccolor                                             | /etc/magicfilter/bjccolor-filter        |   |  |
|     | cps300                                               | /etc/magicfilter/cps300-filter          |   |  |
|     | <b>'</b> ∇ (+)                                       | '                                       | ′ |  |
| -   |                                                      |                                         |   |  |
|     |                                                      | < OK > <cancel></cancel>                |   |  |
| ١.  |                                                      |                                         | / |  |

Il menù seguente riguarda invece la scelta di Foomatic:

| • - |     | Setup default printer type-           |   | ·· |
|-----|-----|---------------------------------------|---|----|
|     | Ple | ase, select one of the following PPD. |   |    |
|     | •   |                                       |   |    |
|     |     | HP-2000C-hpijs                        | • |    |
|     |     | HP-2000C-pcl3                         | • |    |
|     |     | HP-2500C-hpijs                        | • |    |
|     |     | HP-2500CM-hpijs                       | • |    |
|     |     | HP-2500CM-Postscript                  | • |    |
|     |     | HP-2500C-pcl3                         | • |    |
|     |     | HP-2563-1p2563                        | • |    |
|     |     | HP-Business_Inkjet_1100-hpijs         | • |    |
|     |     | HP-Business_Inkjet_1200-hpijs         | • |    |
|     |     | HP-Business_Inkjet_2200-chp2200       | • |    |
|     |     | HP-Business_Inkjet_2200-hpijs         | • |    |
|     | ۰   | -v (+)                                |   | /  |
| -   |     |                                       |   |    |
|     |     | < OK > <cancel></cancel>              |   |    |
| ١.  |     |                                       |   | /  |

Nel caso di Foomatic, i nomi dei modelli di stampante contengono anche un'estensione che fa capire in che modo viene realizzato il filtro; pertanto, spesso sono disponibili filtri differenti per uno stesso modello. Si osservi che non è garantito che funzionino tutte le voci e può essere necessario fare dei tentativi.

Dopo avere specificato il nome del filtro da usare, si può indicare l'indirizzi IPv4 presso il quale si trova la stampante; se si tratta dell'indirizzo 127.0.0.1 o se si lascia vuoto il campo, si intende fare riferimento a una stampante locale. In alternativa, si può indicare un percorso per raggiungere una stampante condivisa di MS-Windows.

Se si fa riferimento a una stampante locale (come appare nell'esempio), viene richiesto di indicare il file di dispositivo a cui corrisponde la stampante:

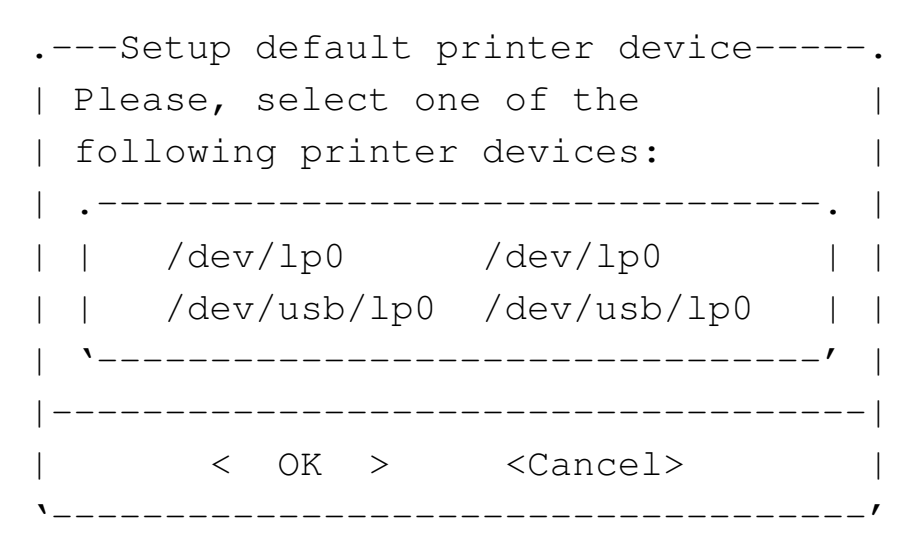

Quando si installa NLNX nel disco fisso, se questo non viene aggiornato automaticamente, tramite il protocollo DHCP, è necessario predisporre il file '/etc/printcap' con l'aiuto del comando 'nlnxrc printer config', ritoccandolo eventualmente a mano in un momento successivo. Segue un esempio riferito alla stampa compatibile con un modello HP Laserjet generico, collegata alla prima porta parallela:

```
lp:\
```

```
:lp=/dev/lp0:\
:sd=/var/spool/lpd/lp:\
:af=/var/log/lp-acct:\
:lf=/var/log/lp-errs:\
:if=/etc/magicfilter/laserjet-filter:\
:pl#66:\
:pw#80:\
:pc#150:\
:mx#0:\
:sh:
```

Con il comando 'nlnxrc printer config' è possibile configurare una sola stampante; se si vogliono gestire più stampanti, o semplicemente più code differenti, occorre modificare il file '/etc/ printcap' a mano. L'esempio seguente riporta il caso di due code di stampa: quella predefinita riguarda una stampante locale HP Laserjet, mentre la coda successiva ('1p2') è rivolta a una stampante remota (192.168.1.254), senza specificare il tipo di filtro:

lp:\
 :lp=/dev/lp0:\
 :sd=/var/spool/lpd/lp:\
 :af=/var/log/lp-acct:\
 :lf=/var/log/lp-errs:\
 :if=/etc/magicfilter/laserjet-filter:\
 :pl#66:\
 :pw#80:\
 :pc#150:\
 :mx#0:\
 :sh:

| lp2:\ |                         |
|-------|-------------------------|
|       | :sd=/var/spool/lpd/lp:\ |
|       | :af=/var/log/lp-acct:\  |
|       | :lf=/var/log/lp-errs:\  |
|       | :pl#66:\                |
|       | :pw#80:\                |
|       | :pc#150:\               |
|       | :mx#0:\                 |
|       | :mc#999:\               |
|       | :rp=lp:\                |
|       | :rm=192.168.1.254:\     |
|       | :sh:                    |

Per approfondire l'argomento si può consultare il capitolo 27 dedicato alla stampa.

Va osservato che se si richiede di utilizzare una stampante condivisa, specificando un percorso del tipo '//pc01/stampante', tale percorso va usato utilizzando solo barre oblique normali, e non le barre inclinate nel modo opposto, come fa MS-Windows; inoltre, se il nome della stampante contiene spazi, al loro posto va usata la sequenza '**%20**'. Infine, va tenuto presente che la configurazione non si riflette sostanzialmente nel file '/etc/printcap', perché sono gli script '/etc/script/lpr' e '/etc/script/lp' che si occupano, in tal caso, di inviare il file da stampare (filtrato opportunamente) alla condivisione. Ciò significa anche che per raggiungere una stampante condivisa, non è possibile usare direttamente il comando '/usr/bin/lpr', ma bisogna avvalersi necessariamente degli script di NLNX.

Quando si specifica un percorso di stampa riferito a una condivisione MS-Windows, viene richiesto di specificare eventualmente il nominativo dell'utente e la parola d'ordine per accedere al servizio. Naturalmente, se questo servizio non lo richiede, tali dati aggiuntivi non vanno inseriti.

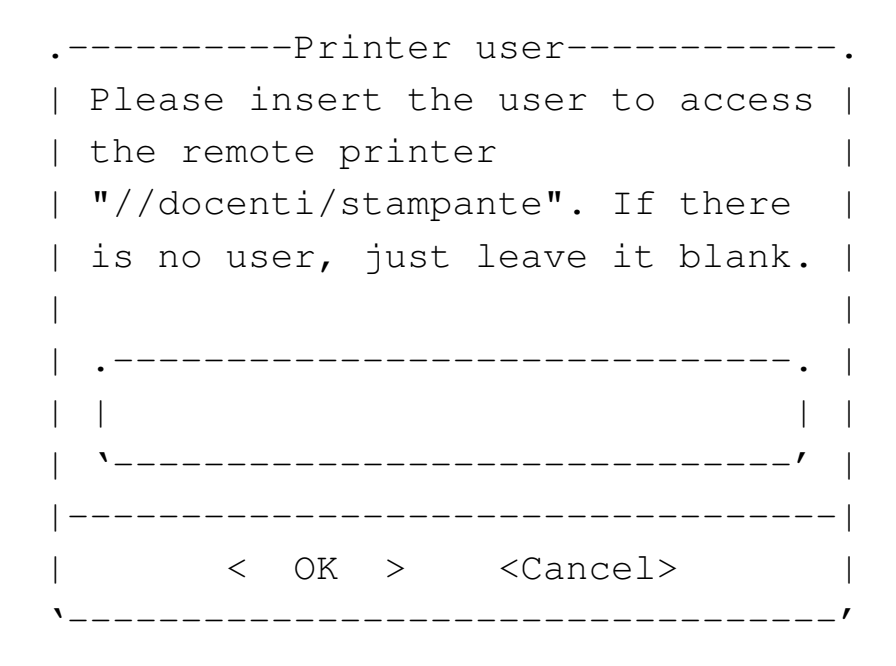

Opzioni di avvio per la stampa

«

Tra le opzioni di avvio di NLNX, ne sono previste alcune per la configurazione al volo della stampante. In particolare, 'n\_lpr\_filter' si può usare sia per la stampa «normale» (BSD), sia per quella con le stampanti condivise di MS-Windows allo scopo di consentire l'indicazione del filtro da applicare ai file che vengono inviati alla stampante. Il nome del filtro deriva dal nome del file contenuto nella directory '/etc/magicfilter/', togliendo la terminazione '-filter', oppure dal nome del file PPD, togliendo l'estensione '.ppd' o '.ppd.gz'. Per esempio, volendo utilizzare il file 'ljet4filter' va scritto semplicemente il nome 'ljet4', mentre volendo utilizzare il file 'HP-LaserJet\_4-ljet4.ppd.gz' va scritto solo il nome 'HP-LaserJet\_4-ljet4'. Segue la descrizione di alcuni esempi un po' più completi.

```
n_lpr_server=127.0.0.1 n_lpr_filter=laserjet
```

n\_lpr\_filter=laserjet

Configura la stampa per una stampante locale, utilizzando un filtro di stampa per il tipo «laserjet» (corrispondente al file '/etc/magicfilter/laserjet-filter'. Il file di dispositivo corrispondente alla stampante locale viene individuato automaticamente, per esclusione.

n\_lpr\_server=172.21.254.254 n\_lpr\_filter=laserjet
 Configura la stampa per una stampante di rete, all'indirizzo 172.21.254.254, utilizzando un filtro di stampa per il tipo «lase-rjet» (corrispondente al file '/etc/magicfilter/laserjet-filter'.

n\_smp\_prn=//pc77/stampante n\_smb\_prn\_user=root n\_lpr\_filter=laserjet Configura la stampa per una stampante di rete, condivisa da un elaboratore MS-Windows con il nome '\\pc77\stampante', autenticandosi come amministratore e senza fornire alcuna parola d'ordine. Il filtro di stampa è lo stesso visto negli esempi precedenti.

n\_smp\_prn=//pc77/stampante n\_smb\_prn\_user=root ↔
 →n\_smb\_prn\_passwd=segreta n\_lpr\_filter=laserjet
 Come nell'esempio precedente, specificando una parola d'ordine.

• n\_smp\_prn=//192.168.0.7/stampante n\_smb\_prn\_user=root ↔ ↔ ∽n\_smb\_prn\_passwd=segreta n\_lpr\_filter=laserjet

Come nell'esempio precedente, indicando al posto del nome dell'elaboratore che offre la condivisione della stampante, il suo indirizzo IPv4.

n\_max\_pages=11

Fissa il numero massimo di pagine stampabili per volta.

##